## VICS 情報を 見る

IC)

2

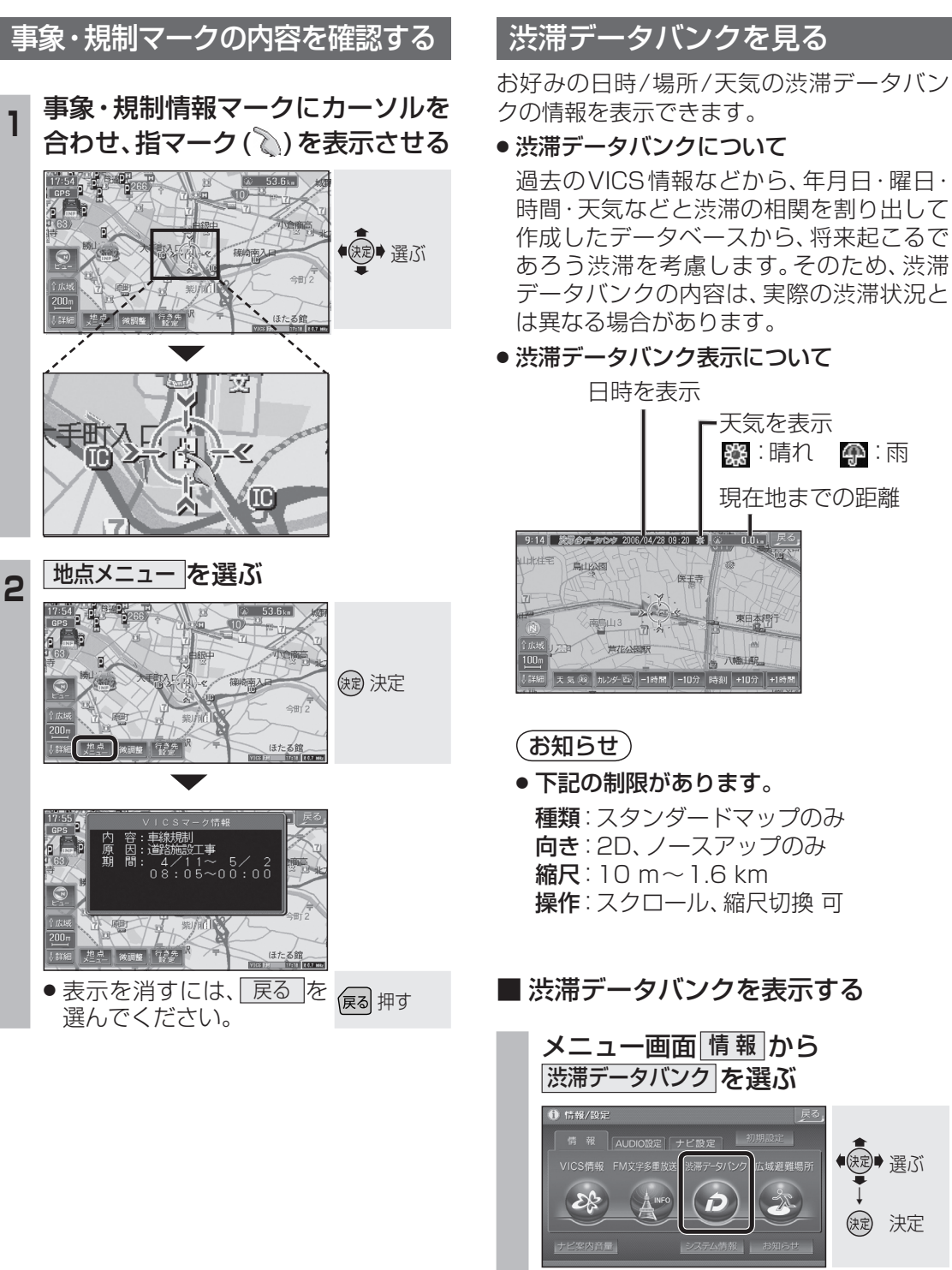

渋滞データバンクが表示されます。

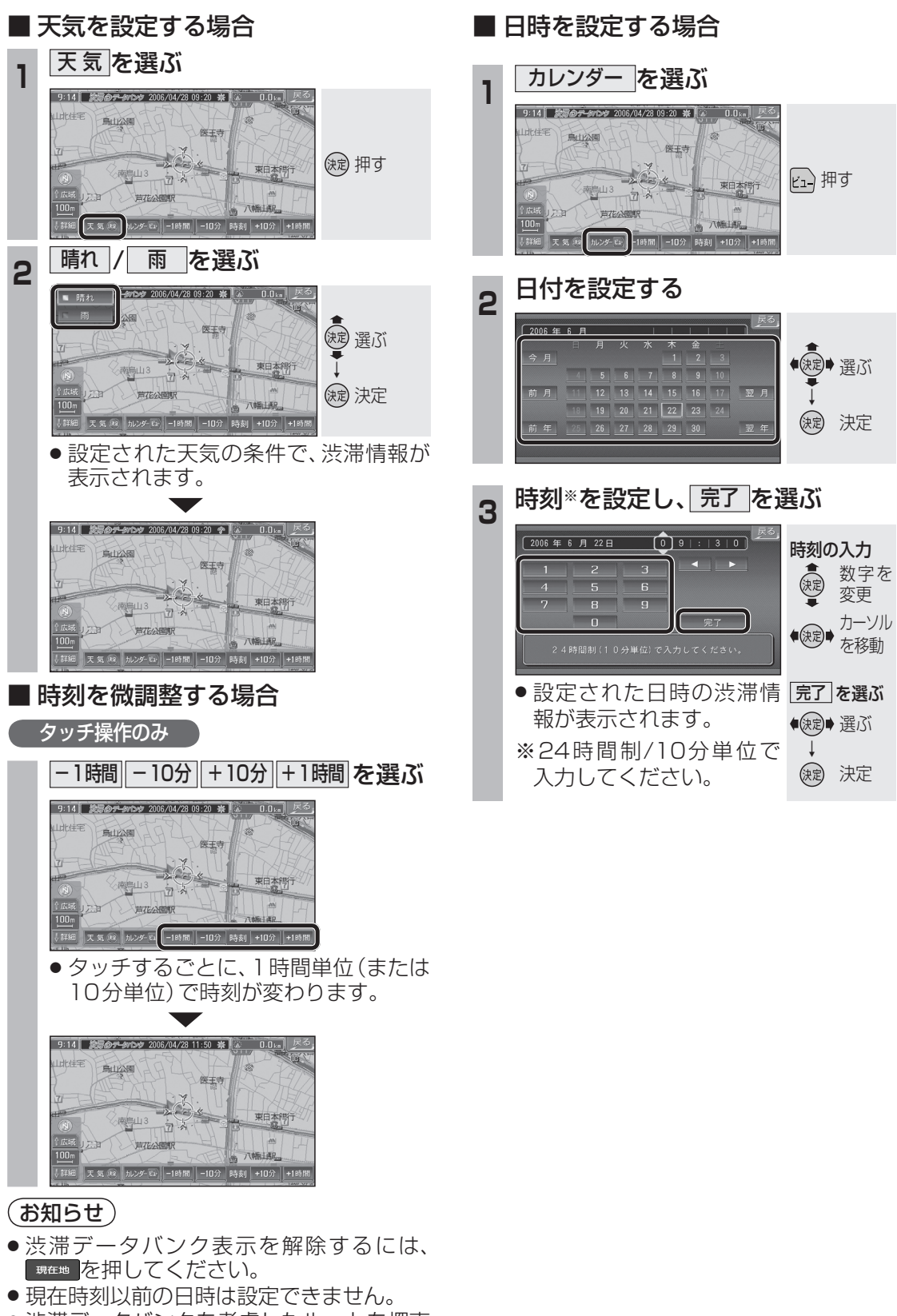

 ● 渋滞データバンクを考慮したルートを探索 することもできます。(☞73ページ)